金物取付材の加工図出力時に先行ピンのみの材を除外する設定を追加

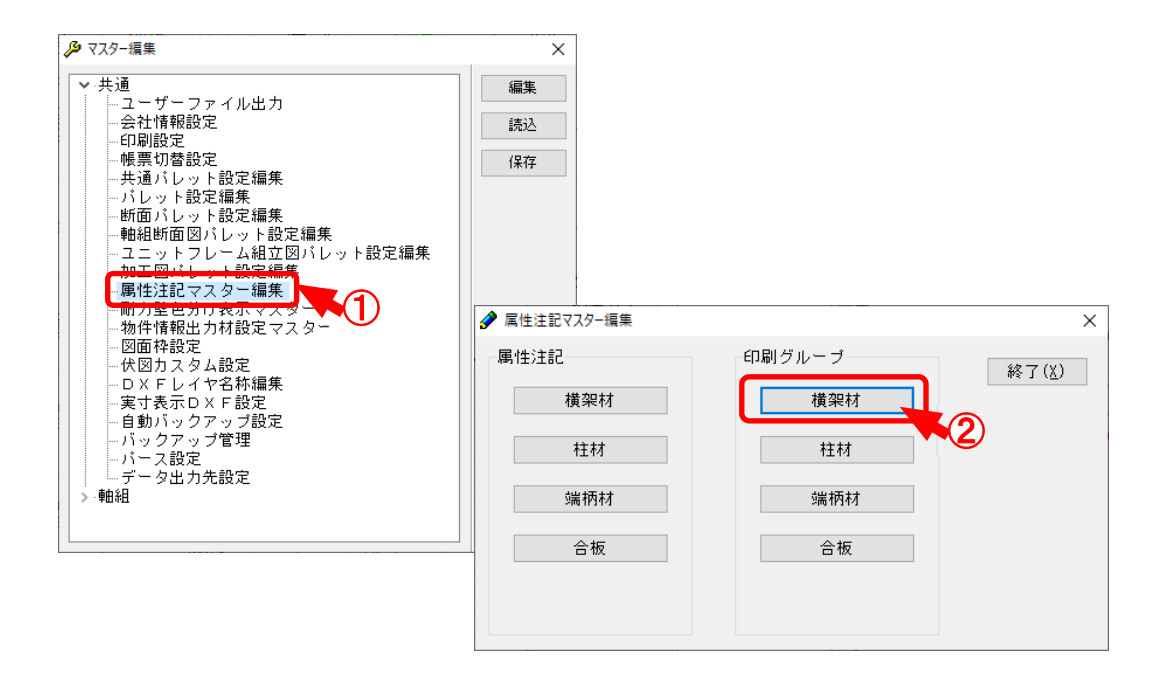

金物取付材の加工図出力時に先行ピンのみの材を除外する設定を追加しました。

- ① 〔マスター編集〕--〔共通:属性注記マスター編集〕を選択します。
- ② 「属性注記マスター編集」画面が起動します。
  「印刷グループ」で「横架材」を選択します。

金物取付材の加工図出力時に先行ピンのみの材を除外する設定を追加

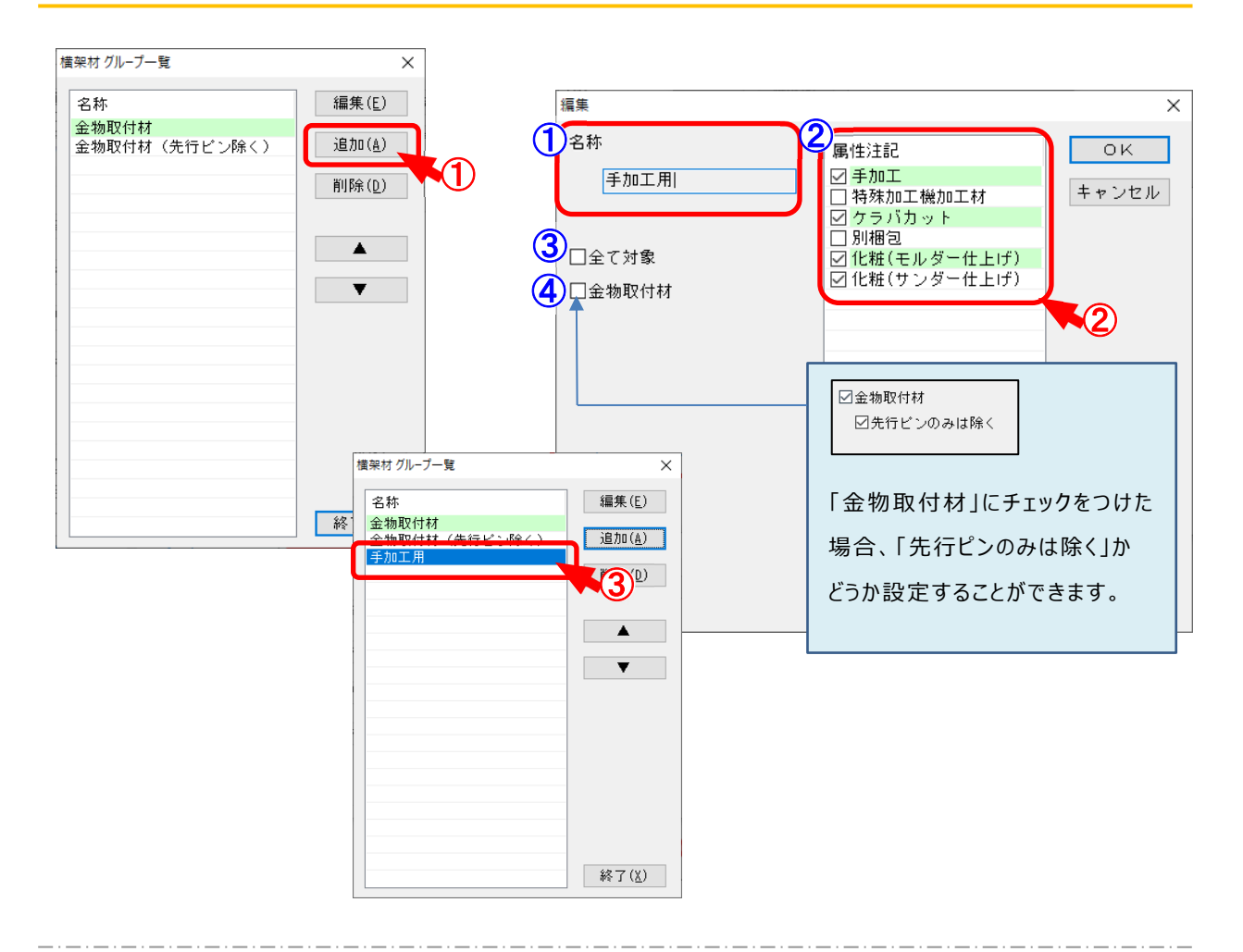

1 「横架材グループ一覧」の画面が表示されます。「追加」をクリックします。

2 「編集」の画面が表示されます。

「名称」「属性注記」を設定します。

1名称:グループ名称を設定します。

加工図印刷時に「属性注記グループ選択」で、選択される名称になります。

属性注記ごとにグループ別に出力できます。

②属性注記:グループ化する属性注記を選択します。

※ 属性注記は複数選択できます。

③全て対象:チェックをつけると、配置された全ての材が対象となります。

※ 全ての材が対象となる為、属性注記は選択できません。

4金物取付材:金物が取り付いている材のみを出力します。

「先行ピンのみは除く」にチェックをつけると、先行ピンのみが取り付く材は 加工図印刷時に除外されます。

③ 「横架材グループ一覧」の画面に②で登録した印刷グループが表示されます。

金物取付材の加工図出力時に先行ピンのみの材を除外する設定を追加

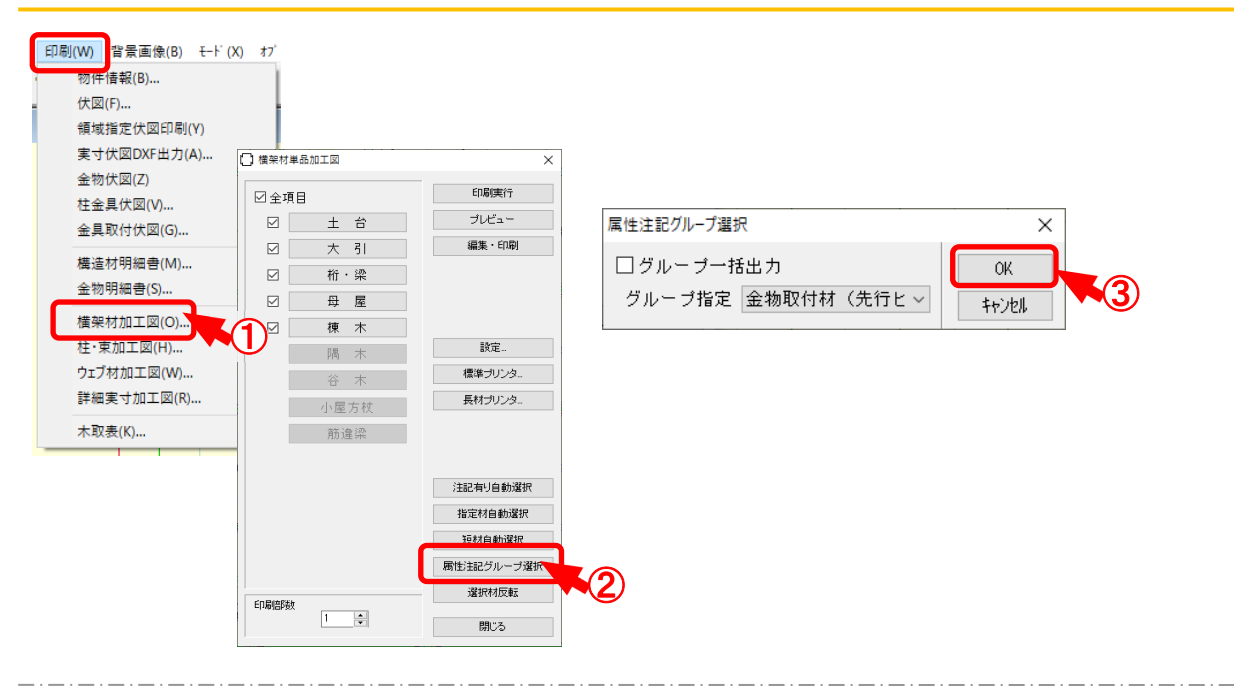

- ① 〔印刷〕-〔横架材加工図〕を選択します。
- 2 「横架材単品加工図」の画面が表示されます。「属性注記グループ選択」をクリックします。
- ③ 「属性注記グループ選択」の画面が開きます。 グループを選択して「OK」をクリックします。

【先行ピンのみを除く/チェックOFF】

## 【先行ピンのみを除く/チェックON】

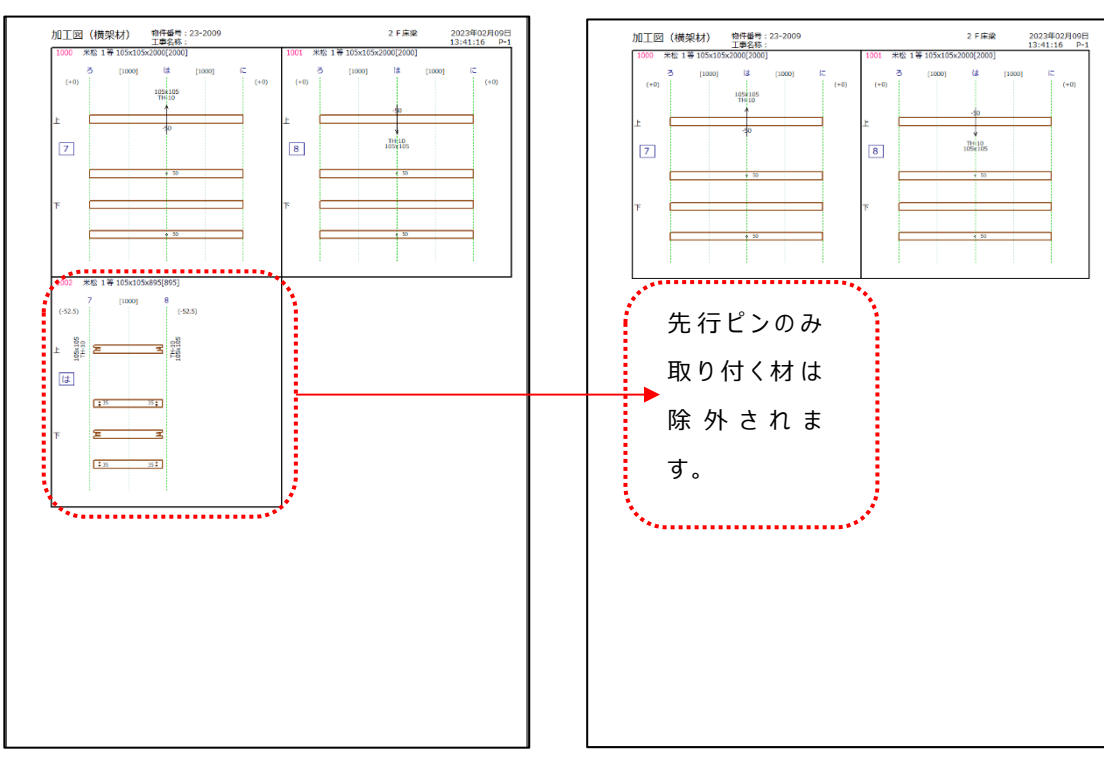